# 辽宁省医疗机构药品配送企业信息库

## 操作手册

辽宁省政府采购中心

| 1, | 说明:         | 3 |
|----|-------------|---|
| 2, | 企业登录与注销     | 3 |
|    | 2.1 入口      | 3 |
|    | 2.2 新用户注册   | 3 |
|    | 2.3 登录      | - |
|    | 2.4 修改密码    | 5 |
|    | 2.5 注销6     | ) |
| 3, | 企业信息维护      | ; |
|    | 3.1 企业信息保存7 | , |
|    | 3.2 企业信息提交7 | , |
|    | 3.3 打印      | , |

# 目 录

1、 说明

本指南为辽宁省医疗机构药品配送企业信息库系统配送企业注册及信息填报指南。

#### 2、 企业登录与注销

### 2.1 入口

打开辽宁省药品和医用耗材集中采购网(https://www.lnypcg.com.cn),在首页中点击链接,打开本系统。

#### 2.2 新用户注册

在登录界面点击【注册】按钮,进入新用户注册页面并 填写相关信息,如下图:

| 企业注册          | 带∗号为必疽        |
|---------------|---------------|
| IL IL / L / M | 10 · J/J/G-94 |

| 企业类型:  | 经营企业 🔹                         |
|--------|--------------------------------|
| 注册地区:  | 选择地区 *                         |
| 企业名称:  | *请按营业执照上的企业完整名称填写              |
| 密码:    | *                              |
| 确认密码:  | *                              |
| 联系人姓名: | *(该联系人用于在必要时与企业取得联系,可以与授权人不一致) |
| 联系人手机: | *                              |
| 验证码:   | 4232                           |
|        |                                |

保存 取消

### 注: 平台标注红色\*的为必填项。

企业把所有信息填写完成后,点击"保存"进行注册。 系统会检测您填写的数据,检测通过,系统跳转到注册成功 页面:

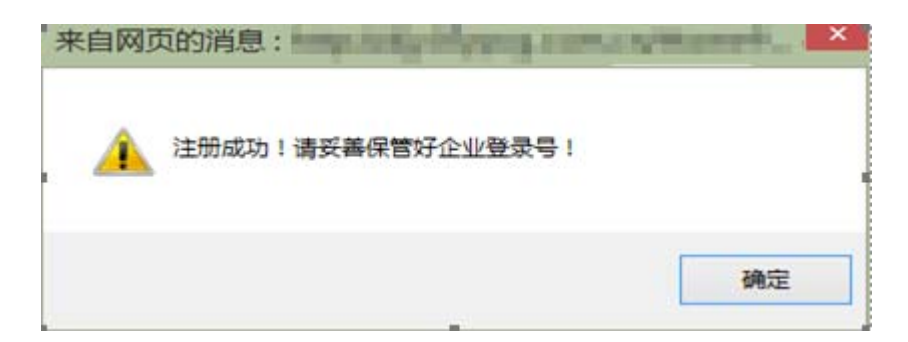

注册成功!请牢记登录名

### 注册信息

| 用户名:  | 0U     |
|-------|--------|
| 密码:   | 185464 |
| 企业名称: | 测试配送企业 |

注:请牢记用户名和密码。

在以往辽宁省药品采购活动中领取过用户名和密码的 企业不需进行注册操作,可继续使用原用户名直接登录系 统,若您填写的企业名称已经存在,会提示"您已经注册过, 请不要重复注册!"。

| 来自网页的消息:                                | sastenet. 💌 |
|-----------------------------------------|-------------|
| 1 2 2 2 2 2 2 2 2 2 2 2 2 2 2 2 2 2 2 2 | •           |
|                                         | 确定          |

若忘记密码,可持重置密码申请及法人授权书至辽宁省 政府采购中心申请重置密码。

2.3 登录

在登录信息输入框中输入用户名、密码(**请注意密码的** 大小写)、验证码,点击登录,进入系统。如下图:

### 2.4 修改密码

用户名和密码是企业参加"辽宁省医疗机构药品配送企 业信息库"网上填报信息、查询企业信息及参与后续采购活 动的唯一身份识别,请安排相关人员妥善保管密码,避免泄 露或遗忘。如需修改密码,具体操作如下:

点击"密码修改"图标 🤗,进入密码修改页面:

| 密码修改 |        |         |
|------|--------|---------|
|      | 输入旧密码: | ••••    |
|      | 输入新密码: | •••••   |
|      | 确认新密码: | •••••   |
|      |        | 确 定 重 罟 |

输入旧密码、新密码,并再次输入新密码进行核对,核 对无误后点击"确定"按钮保存新密码,至此,密码修改成功。

密码设置建议采用多位混合设置(数字、字母均可,区分 大小写)

2.5 注销

注销意为安全退出系统,点击右上角"注销"按钮 即可。当登录后长时间(约半小时)不操作平台时,系统将 自动注销退出。

#### 3、 企业信息维护

点击"企业信息"功能模块下的"企业信息维护"菜单, 维护本企业相关信息(在以往辽宁省药品采购活动中领取过 用户名的企业,原填报信息已带入,如有变化,请根据实际 情况修改),界面如下:

| 用户编号:          | J0656         | J0656      |   |   | 业名称(中文): | 测试配送企业      |        |     |
|----------------|---------------|------------|---|---|----------|-------------|--------|-----|
| 企业类别:          | 经营企业          | 经营企业       |   |   | 注册地区:    | 沈阳市 选择      |        | ∝ * |
| 注册地址(中文):      | 注册地址(中文)      | 注册地址(中文) * |   |   |          |             |        |     |
| 法人代表姓名:        | 法人代表姓名        |            | * |   | 法人身份证:   | 2100000000  | 000000 | *   |
| 企业联系电话:        | 010-11111111  |            | * |   | 企业传真:    | 010-2222222 | 2      | *   |
| 联系地址:          | 联系地址:         |            | * |   | 邮政编码:    | 1000000     |        | *   |
| 企业联系人:         | 联系人           |            | * |   | 联系人手机:   | 1311111111  |        | *   |
| 紧急联系方式:        | 010-1111111 * |            | * |   | 电子信箱:    | 100@qq.com  |        | *   |
| 企业资质信息         |               |            |   |   |          |             |        |     |
|                | Gsp证书编号:      | Gsp证书编号    |   | * |          |             |        |     |
|                | Gsp认证日期:      | 2016-07-27 |   | * |          |             |        |     |
| <b>GSP证书</b> : | Gsp有效期至:      | 2016-07-28 |   | * |          |             |        |     |
|                | Gsp认证范围:      | Gsp认证范围    | ] | ^ |          |             |        |     |

| (生产或经营)许可证号:          | (生产或经营)许可证号 | *  | 许可证有效期至:  | 2016-07-27 | *                                       |
|-----------------------|-------------|----|-----------|------------|-----------------------------------------|
| 许可证经营/生产范围 <b>:</b>   | 许可证经营/生产范围  |    | * *       |            |                                         |
| 营业执照号(或统—社会信<br>用代码): | 营业执照号       | *  | 营业执照有效期至: | 2016-07-27 | *                                       |
| 统一社会信用代码:             | ☑ 统一社会信用代码  |    |           |            |                                         |
| 公司简介(中文):             | 公司简介(中文):   |    |           |            | ▲ ■ ■ ■ ■ ■ ■ ■ ■ ■ ■ ■ ■ ■ ■ ■ ■ ■ ■ ■ |
|                       | ☑ 沈阳市       |    | □大连市      | 🔲 鞍山市      |                                         |
|                       | 📝 抚顺市       |    | 🔲 本溪市     | □ 丹东市      |                                         |
| 配送范围:                 | ☑ 锦州市       |    | □ 菅口市     | 🔲 阜新市      |                                         |
|                       | ☑ 辽阳市       |    | □ 盘锦市     | ■ 铁岭市      |                                         |
|                       | 🔽 朝阳市       |    | ■ 葫芦岛市    |            |                                         |
|                       | 保存          | 星交 |           |            |                                         |

### 3.1 企业信息保存

各企业在将信息填写完整后,确保信息无误的前提下点 击页面下方的 保存 按钮,保存企业的信息。

### 3.2 企业信息提交

在企业确保所填报的信息无误后,企业需要点击页面下 方的 **提**交 按钮将填写的信息提交至采购中心审核,**企 业在提交之前,可以修改本企业的企业信息,一旦提交后, 不可以再次修改,所以请企业谨慎进行此操作**!

3.3 打印

当企业提交完数据后,需点击打印按钮打印《基本情况 表》和 《封面》如下图:

| 企业资质信息<br>652证书:      | <ul> <li>⑦ 有</li> <li>Gsp证书编号: Gsp证书编号</li> <li>Gsp认证日期: 2016-07-27</li> <li>Gsp有效期至: 2018-07-28</li> <li>Gsp认证范围:</li> </ul> |             |            |
|-----------------------|----------------------------------------------------------------------------------------------------|-------------|------------|
| (生产或经营)许可证号:          | (生产或经营)许可证号                                                                                                    | 许可证有效期至:    | 2016-07-27 |
| 许可证经营/生产范围:           | 许可证经营/生产范围                                                                                                    |             |            |
| 营业执照号(或统一社会信<br>用代码): | 营业执照号                                                                                                    | 营业执照有效期至:   | 2016-07-27 |
| 统一社会信用代码:             | ☑ 统—社会信用代码                                                                                                    |             |            |
| 公司简介(中文):             | 公司简介(中文):                                                                                                    |             |            |
|                       |                                                                                                    | □大连市        | □鞍山市       |
|                       | ☑ 抚顺市                                                                                                    | □本溪市        | □丹东市       |
| <b>配送范围</b> :         | ☑ 锦州市                                                                                                    |             | □阜新市       |
|                       | ☑ 辽阳市                                                                                                    | 点毒和印企业信息及封面 | □铁岭市       |
|                       | ☑ 朝阳市                                                                                                    | 🗆 葫芦岛市 🧹    |            |
|                       | 关词                                                                                                    | 1 打印企业信息    |            |